## How to change the display name in Gmail

1. Log in to your Gmail account and in the top right, click Settings 🍄 👌 See all settings.

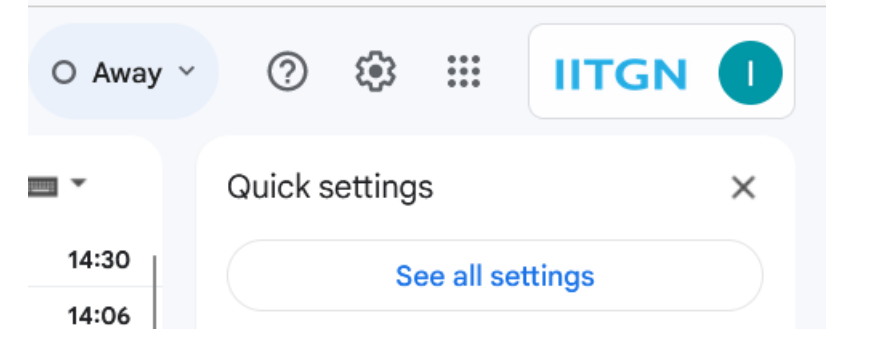

2. Go to Accounts option and click "Edit info"

| Settings                                                                                             |                                                                                                    |
|----------------------------------------------------------------------------------------------------|----------------------------------------------------------------------------------------------------|
| General Labels Inbox Accounts                                                                        | Filters and blocked addresses Forwarding and POP/IMAP Add-ons Chat and Meet Advanced Offline Themes    |
| Change account settings:                                                                             | Google Account settings<br>Change your password and security options and access other Google services. |
| Send mail as:<br>(Use IIT Gandhinagar Mail to send from your<br>other email addresses)<br>Learn more | ISTF IITGN <istf@iitgn.ac.in> edit info<br/>Add another email address</istf@iitgn.ac.in>               |
| Check email from other accounts:<br>Learn more                                                       | Add an email account                                                                                   |
| Grant access to your account:<br>(Allow others to read and send mail on your                         | Add another account                                                                                    |
| behalf)                                                                                              | Mark as read                                                                                           |
| Learn more                                                                                           | Mark conversation as read when opened by others                                                        |
|                                                                                                    | $\bigcirc$ Leave conversation as unread when opened by others                                          |
|                                                                                                    | Sender information                                                                                     |
|                                                                                                    | Show this address and the person who sent it ('sent by')                                               |
|                                                                                                    | ○ Show this address only (istf@iitgn.ac.in)                                                            |
|                                                                                                    |                                                                                                    |

3. Click on the radio button beside blank space and enter your name you want to set as a Display Name and click Save Changes.

| mail.google.com/mail/u/2/?ui=2&ik=b32349f75a&jsver=TVLKkaWkZzU.en_GBes5&cbl=                               |  |  |
|----------------------------------------------------------------------------------------------------|--|--|
| Edit email address                                                                                         |  |  |
| Edit information for istf@iitgn.ac.in<br>(your name and email address will be shown on mail that you send) |  |  |
| Name: O ISTF IITGN (your name in IIT Gandhinagar Mail accounts)                                            |  |  |